# <u>戴尔 Precision 7550/7750</u> 外部显示屏连接指南

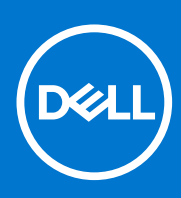

管制型号: P93F 管制类型: P93F001 February 2021 Rev. A00

### 注意、小心和警告

() 注:"注意"表示帮助您更好地使用该产品的重要信息。

△ 小心: "小心"表示可能会损坏硬件或导致数据丢失,并告诉您如何避免此类问题。

警告: "警告"表示可能会导致财产损失、人身伤害甚至死亡。

© 2021 Dell Inc. 或其子公司。保留所有权利。Dell、EMC 和其他商标是 Dell Inc. 或其附属机构的商标。其他商标可能是其各自所有者的商标。

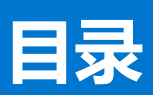

| 章 1: 开始之前               | 4  |
|-------------------------|----|
| 检查计算机上的显卡选项             | 4  |
|                         | 4  |
| 混合显卡模式                  | 4  |
| 带有直接输出的混合显卡模式           | 5  |
| 独立显卡模式                  | 5  |
| 关闭内部显示屏                 | 6  |
|                         |    |
| 章 2: 连接显示屏              | 7  |
| 支持的显示屏                  | 7  |
| 使用戴尔对接站连接多个显示屏 — WD19DC | 8  |
| 章 3: 故障处理               | 9  |
| 章 4: 获取帮助和联系戴尔          | 10 |

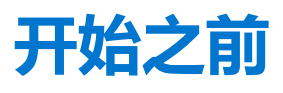

使用 Precision 7550/7750 上的 Thunderbolt 3 (USB Type-C)、HDMI 和 Mini DisplayPort,可连接最多四个 4K 外部显示屏或一个 5K 及更高版本的显示屏。

#### 支持的显示屏总数:

- 四个 4K 外部显示屏: 4 个端口(两个 USB Type-C、HDMI、Mini DisplayPort)
- 一个 5K 外部显示屏:
  - 2个USB Type-C 端口
  - 2个端口(一个 USB Type-C 端口, 一个 Mini DisplayPort)

开始之前,请确保:

- 检查计算机上的显卡选项
- 检查外部显示屏上的可用端口,并确定连接模式。

## 检查计算机上的显卡选项

支持的外部显示屏的数量取决于计算机上可用显卡的类型:

- 集成显卡可支持最多3个显示屏
- 独立显卡可支持最多4个显示屏

#### (i)注:

- 戴尔对接站 WD19DC 显示屏行为遵循主机 Thunderbolt 3 (USB Type-C) 端口
- WD19DC 对接站上的 HDMI 2.0 端口和 MFDC (MFDP) Type-C 端口不能同时支持双显示器

有关您计算机上可用显卡的更多信息,请在您的计算机上运行 Dell SupportAssist 或扫描您的硬件,网址为 www.dell.com/support。

#### 以下是计算机中可能安装的显卡选项:

- 英特尔超核芯显卡 630 (集成显卡)
- NVidia GeForce T1000(独立显卡)
- NVIDIA Quadro T2000 (独立显卡仅适用于 Precision 7550)
- NVidia GeForce RTX3000(独立显卡)
- NVidia GeForce RTX4000(独立显卡)
- NVidia GeForce RTX5000 (独立显卡)

## 外部显示屏连接模式

在 BIOS 中选择的外部显示屏连接模式定义了计算机支持的显示屏数量。

(i) 注: 外部显示屏连接模式不适用于集成显卡配置。

外部显示屏连接模式如下:

- 混合显卡模式
- 带有直接输出的混合显卡模式
- 独立显卡模式

### 混合显卡模式

要在计算机的 BIOS 中启用混合显卡模式,请执行以下操作:

- 1. 重新启动系统并立即按 <F2> 以进入 BIOS 设置菜单。
- 2. 在 BIOS 屏幕上,选择视频。

#### 3. 选择**可切换显卡**。

#### 4. 选择启用可切换显卡。

5. 保存更改并退出计算机的 BIOS。

有关访问和配置 BIOS 的更多信息,请参阅计算机的服务手册,网址:www.dell.com/support。

#### 表.1:混合显卡模式

| 扩展卡类型  | 支持的端口                                                                |
|--------|----------------------------------------------------------------------|
| 独立 GPU | HDMI     Mini DisplayPort                                            |
| 集成 GPU | <ul> <li>USB Type-C</li> <li>USB Type-C</li> <li>笔记本电脑显示屏</li> </ul> |

### 带有直接输出的混合显卡模式

要在计算机的 BIOS 中启用带有直接输出的混合显卡模式,请执行以下操作:

1. 重新启动系统并立即按 <F2> 以进入 BIOS 设置菜单。

- 2. 在 BIOS 屏幕上,选择视频。
- 3. 选择**可切换显卡**。
- 4. 选择启用可切换显卡。
- 5. 选择**独立显卡控制器直接输出模式**。
- 6. 保存更改并退出计算机的 BIOS

有关访问和配置 BIOS 的更多信息,请参阅计算机的服务手册,网址:www.dell.com/support。

#### 表. 2: 带有直接输出的混合显卡模式

| 扩展卡类型  | 支持的端口            |  |
|--------|------------------|--|
| 独立 GPU | HDMI             |  |
|        | Mini DisplayPort |  |
|        | • USB Type-C     |  |
|        | USB Type-C       |  |
| 集成 GPU | 笔记本电脑显示屏         |  |

### 独立显卡模式

要在计算机的 BIOS 中启用独立模式,请执行以下操作:

- 1. 重新启动系统并立即按 <F2> 以进入 BIOS 设置菜单。
- 2. 在 BIOS 屏幕上,选择视频。
- 3. 选择**可切换显卡**。
- 4. 取消选中启用可切换显卡。
- 5. 保存更改并退出计算机的 BIOS

有关访问和配置 BIOS 的更多信息,请参阅计算机的服务手册,网址:www.dell.com/support。

#### 表. 3: 独立显卡模式

| 扩展卡类型  | 支持的端口                                                                                      |  |
|--------|--------------------------------------------------------------------------------------------|--|
| 独立 GPU | <ul> <li>HDMI</li> <li>Mini DisplayPort</li> <li>USB Type-C</li> <li>USB Type C</li> </ul> |  |
|        | <ul> <li>Start spect</li> <li>笔记本电脑显示屏</li> </ul>                                          |  |

## 关闭内部显示屏

在某些情况下,您可能想要关闭计算机的内部显示屏以连接更多外部显示屏。

您可以使用英特尔核芯显卡控制中心,关闭计算机的 LCD 显示屏。

要关闭显示屏:

- 1. 在 Windows 搜索栏中, 键入 Intel Graphics Command Center 并按 < Enter> 键。
- 2. 接受 Intel Graphics Command Center 软件许可协议。
- 3. 在 Intel Graphics Command Center 窗口中,单击显示屏。在连接的显示屏部分下将列出有效的显示屏列表。
- 4. 单击主显示屏右上角的省略号 (...), 然后单击展开 > 显示屏 2。
- 5. 单击显示屏 2 右上角的省略号 (...), 然后单击设置为主显示屏。
- 6. 单击计算机显示屏右上角的省略号 (...), 然后单击禁用。

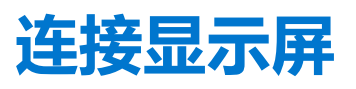

根据外部显示屏上的可用连接器,您可以使用以下命令将显示屏连接到计算机上的 Thunderbolt 3 (USB Type-C) 端口、HDMI 端口、 Mini DisplayPort 端口:

- Thunderbolt 3 线缆、适配器或对接站
- USB Type-C 线缆。适配器或对接站
- HDMI 线缆或适配器
- Mini DisplayPort 线缆或适配器

(i) 注: 要体验外部显示屏支持的完整分辨率,请使用合适的线缆。例如,将 DisplayPort 或 HDMI 线缆用于 4K 和更高分辨率。

### 支持的显示屏

| 显卡                                                                           | 可切换显卡 | 独立显卡控制器直接输<br>出模式 | 支持的外部显示屏(计<br>算机的内部显示屏为打<br>开状态) | 支持的显示屏 ( 计算机<br>的内部显示屏为关闭状<br>态 )                                                                   |
|------------------------------------------------------------------------------|-------|-------------------|----------------------------------|----------------------------------------------------------------------------------------------------|
| 英特尔超核芯显卡 630 -<br>集成显卡                                                       | 不适用   | 不适用               | 2                                | 3                                                                                                   |
| NVIDIA Quadro T1000/<br>T2000/RTX 3000/RTX<br>4000/RTX 5000/英特尔<br>超核芯显卡 630 | 已启用   | 已禁用               | 4                                | <ul> <li>5 个显示屏,带对接站</li> <li>4 个显示屏,不带对接站(两个 USB<br/>Type-C、HDMI、<br/>Mini DisplayPort)</li> </ul> |
| NVIDIA Quadro T1000/<br>T2000/RTX 3000/RTX<br>4000/RTX 5000/英特尔<br>超核芯显卡 630 | 已启用   | 已启用               | 4                                | 4                                                                                                   |
| NVIDIA Quadro T1000/<br>T2000/RTX 3000/RTX<br>4000/RTX 5000                  | 已禁用   | 已禁用               | 3                                | 4                                                                                                   |

## 使用戴尔对接站连接多个显示屏 — WD19DC

5个外部显示屏示例(计算机的显示屏为关闭状态)

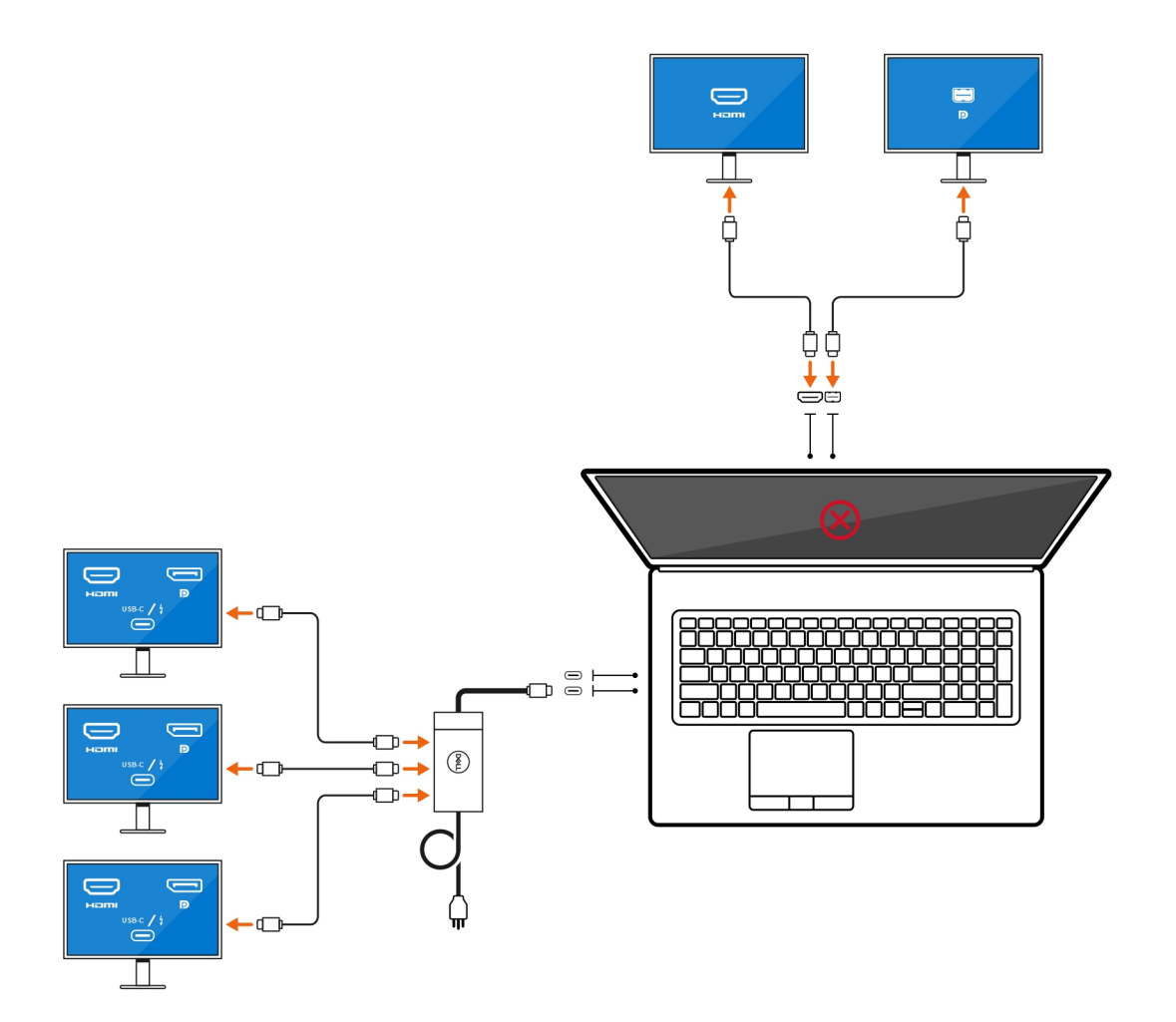

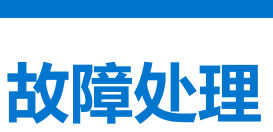

3

#### 问题

当使用 USB Type-C 转 DisplayPort 适配器连接 8K 显示屏时,显示器分辨率为 4k。

#### 原因

这可能是因为 BIOS 中的设置不正确。

#### 解决方法

确保 BIOS 设置为特殊显卡模式或独立显卡模式。

有关访问和配置 BIOS 的更多信息,请参阅计算机的服务手册,网址:www.dell.com/support。

#### 问题

当使用 USB Type-C 为 DisplayPort 适配器连接 8K 显示屏时,显示屏分辨率可达到 8K,但刷新率不能达到 60 Hz。

#### 解决方法

使用双 USB Type-C 转 DisplayPort 适配器,或使用一个 USB Type-C 转 DisplayPort 适配器 + 一个 Mini DisplayPort,连接 8K 显示 屏。

使用双线缆 WD19DC 对接双 DisplayPort 或主机双 USB Type-C 转 DisplayPort 适配器或主机 DisplayPort 适配器 + 一个 Mini DisplayPort, 连接 8K 显示屏。

# 获取帮助和联系戴尔

4

### 自助资源

使用这些自助资源,您可以获得有关戴尔产品和服务的信息和帮助:

#### 表. 4: 自助资源

| 自助资源                                                                                                    | 资源位置                                                                                                    |
|----------------------------------------------------------------------------------------------------|----------------------------------------------------------------------------------------------------|
| 有关戴尔产品和服务的信息                                                                                                    | www.dell.com                                                                                                    |
| 我的戴尔                                                                                                    | Deell                                                                                                    |
| 提示                                                                                                    | ·•                                                                                                    |
| 联系支持人员                                                                                                    | 在 Windows 搜索中 , 键入 Contact Support , 然后按 Enter<br>键。                                                                                                    |
| 操作系统的联机帮助                                                                                                    | www.dell.com/support/windows                                                                                                    |
|                                                                                                    | www.dell.com/support/linux                                                                                                    |
| 故障处理信息、用户手册、设置说明、产品规格、技术帮助博<br>客、驱动程序、软件更新等等。                                                                                                   | www.dell.com/support                                                                                                    |
| 关于各种计算机问题的 Dell 知识库文章。                                                                                                    | <ol> <li>转至 https://www.dell.com/support/home/?<br/>app=knowledgebase。</li> <li>在搜索框中键入主题或关键字。</li> <li>单击搜索以检索相关文章。</li> </ol>                                                                                |
| <ul> <li>了解关于产品的以下信息:</li> <li>产品规格</li> <li>操作系统</li> <li>安装和使用计算机</li> <li>数据备份</li> <li>故障处理和诊断</li> <li>出厂和系统还原</li> <li>BIOS 信息</li> </ul> | <ul> <li>请参阅 Me and My Dell, 网址为 www.dell.com/support/manuals。</li> <li>找到与您的产品相关的 Me and My Dell, 通过其中以下一种方法识别您的产品:</li> <li>选择检测产品。</li> <li>通过查看产品下拉菜单找到您的产品。</li> <li>在搜索栏中输入<b>服务编号</b>或产品 ID。</li> </ul> |

### 联系戴尔

如果因为销售、技术支持或客户服务问题联络戴尔,请访问 www.dell.com/contactdell。

() 注: 可用性会因国家和地区以及产品的不同而有所差异,某些服务可能在您所在的国家/地区不可用。

(i) 注: 如果没有活动的 Internet 连接,您可以在购货发票、装箱单、帐单或 Dell 产品目录上查找联系信息。